# MITSUBISHI ELECTRIC ENGINEERING

CC-Link IE TSN/Ethernet対応 ネットワークインタフェースユニット <sup>形名</sup> FA3-AT1T8X FA3-AT1T8Y FA3-AT1M8X FA3-AT1M8Y

# FBライブラリリファレンスマニュアル (MELSEC iQ-Rシリーズ用CC-Link IE TSN編)

Network Devices

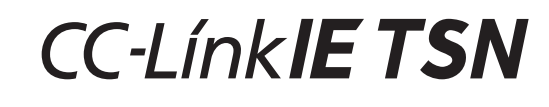

# ≪目次≫

| リファレンスマニュアル改訂履歴                                           | 2  |
|-----------------------------------------------------------|----|
| 1. 概要                                                     | 3  |
| 1.1. FB ライブラリ概要                                           | 3  |
| 1.2. FB ライブラリ機能内容                                         | 3  |
| 1.3. システム構成例                                              | 4  |
| 1.4. 関連マニュアル                                              | 5  |
| 1.5. お願い                                                  | 5  |
| 2. FB ライブラリ詳細                                             | 6  |
| 2.1. P+MEE-FA3-AT1T-TSN_SaveLoggingData_R(ロギングデータ保存)      | 6  |
| 付録 1. 接続手順                                                | 12 |
| 付録 1.1. 安全上のご注意                                           | 12 |
| 付録 1.2. 接続手順フロー                                           | 13 |
| 付録 1.3. 接続, 配線説明                                          | 14 |
| 付録 1.4. 機器設定説明                                            | 16 |
| 付録 1.4.1. ネットワークインタフェースユニットの設定説明                          | 16 |
| 付録 1.4.2. マスタ・ローカルユニットの設定説明                               |    |
| 付録 1.5. 接続確認方法                                            |    |
| 付録 1.6. インタロックプログラム作成                                     | 22 |
| 付録 1.7. トラブルシューティング                                       |    |
| 付録 2. FB ライブラリ使用例                                         |    |
| 付録 2.1.システム構成例                                            |    |
| 付録 2.2. 使用デバイス一覧                                          | 25 |
| 付録 2.3. 使用例                                               |    |
| 付録 2.3.1. P+MEE-FA3-AT1T-TSN_SaveLoggingData_R(ロギングデータ保存) |    |
| 付録 3. ロギングデータ保存の CSV ファイル出力形式                             | 27 |
| 付録 4. エラーコード一覧                                            | 29 |

# リファレンスマニュアル改訂履歴

#### ※取扱説明書番号は、本説明書の裏表紙の左下に記載してあります。

| 改訂年月    | ※取扱説明書番号     | 改訂内容          |
|---------|--------------|---------------|
| 2021年4月 | 50D-FG0553-A | 新規作成          |
| 2023年9月 | 50D-FG0553-B | 表紙と裏表紙のデザイン変更 |
|         |              | 誤記修正          |

本書によって、工業所有権その他の権利の実施に対する保証、または実施権を許諾するものではありません。また本書の掲載内容の使用により起因する工業所有権上の諸問題については、当社は一切その責任を負うことができません。

©2021 (2023) MITSUBISHI ELECTRIC ENGINEERING COMPANY LIMITED ALL RIGHTS RESERVED

#### 1. 概要

#### 1.1. FB ライブラリ概要

本 FB ライブラリは, MELSEC iQ-R シリーズシーケンサの CC-Link IE TSN マスタ・ローカルユニット RJ71GN11-T2(以 下,マスタ・ローカルユニットと略します)を使用して,ネットワークインタフェースユニット FA3-AT1T8X もしくは FA3-AT1T8Y(以下,ネットワークインタフェースユニットと略します)を使用するシステムの FB ライブラリです。

#### 1.2. FB ライブラリ機能内容

| No. | FB 名称 (※1)                           | 内容                          |
|-----|--------------------------------------|-----------------------------|
| 1   | P+MEE-FA3-AT1T-TSN_SaveLoggingData_R | 対象ユニットのロギングデータをCSVファイルに保存しま |
|     |                                      | す。                          |

※1 FB 名称の末尾には"\_00A"などの FB バージョン情報が表示されますが、本リファレンスマニュアルでは記載 しません。

#### 1.3. システム構成例

本FBライブラリを使用して、マスタ・ローカルユニットからネットワークインタフェースユニットを制御するためのシステム構成例を以下に示します。

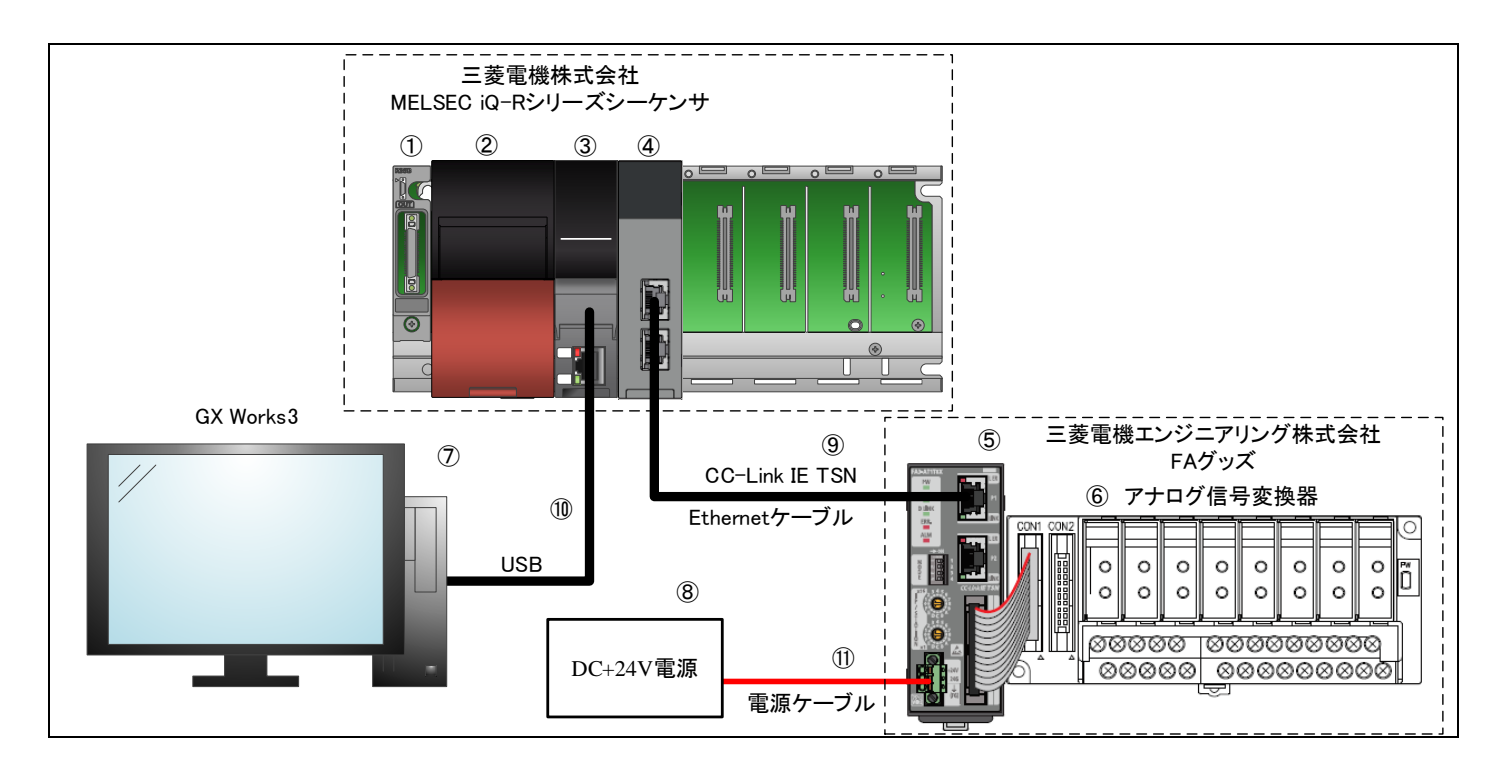

| No.                      | 機器名                    |                                                                        | 説明                         |  |
|--------------------------|------------------------|------------------------------------------------------------------------|----------------------------|--|
| 1                        |                        | ベースユニット                                                                |                            |  |
| 2                        |                        | 電源ユニット                                                                 |                            |  |
| 3                        | <b>/</b> _/ <b>/</b> / | CPU ユニット                                                               |                            |  |
| 4                        | マスタ・ローカルユニット           | MELSEC iQ-R CC-Link IE TS                                              | N マスタ・ローカルユニット RJ71GN11-T2 |  |
| 5                        | ネットワーク<br>インタフェースユニット  | ネットワークインタフェースユニット<br>(FA3-TH1T8X(アナログ入力タイプ),<br>FA3-TH1T8Y(アナログ出力タイプ)) |                            |  |
| 6                        | アナログ信号変換器              | アナログ信号変換器                                                              |                            |  |
|                          |                        | 以下のツールを使用し, 各種言                                                        | <b>没定を行います。</b>            |  |
| $\overline{\mathcal{O}}$ | Windows®パソコン           | シリーズ                                                                   | モデル                        |  |
|                          |                        | GX Works3                                                              | Version 1.070Y 以降          |  |
| 8                        | DC+24V 電源              | ネットワークインタフェースユニットに電源を供給します。                                            |                            |  |
| 9                        | Ethernet ケーブル          | ネットワークインタフェースユニットとマスタ・ローカルユニットを接続します。                                  |                            |  |
| 10                       | USB ケーブル               | CPU ユニットと Windows®パソコンを接続します。                                          |                            |  |
| 1                        | 電源ケーブル                 | ネットワークインタフェースユニットとDC+24V 電源を接続します。                                     |                            |  |

#### 1.4. 関連マニュアル

| No. | マニュアル名称                                                             | メーカ                  | マニュアル番号        |
|-----|---------------------------------------------------------------------|----------------------|----------------|
| 1   | CC-Link IE TSN/Ethernet 対応 ネットワークインタフェースユニット<br>ユーザーズマニュアル(ハードウェア編) | 三菱電機エンジニア<br>リング株式会社 | 50D-FG0527     |
| 2   | CC-Link IE TSN/Ethernet 対応 ネットワークインタフェースユニット<br>ユーザーズマニュアル(詳細編)     |                      | 50D-FG0530     |
| 3   | アナログ信号変換器(入力タイプ)ユーザーズマニュアル                                          |                      | 50D-FA9010-120 |
| 4   | アナログ信号変換器(出力タイプ)ユーザーズマニュアル                                          |                      | 50D-FA9010-121 |
| 5   | EMC 指令・低電圧指令対応マニュアル                                                 |                      | 50D-FA9010-082 |
| 6   | MELSEC iQ-R ユニット構成マニュアル                                             | 三菱電機株式会社             | SH-081222      |
| 7   | MELSEC iQ-R CPU ユニットユーザーズマニュアル(スタートアップ編)                            |                      | SH-081223      |
| 8   | MELSEC iQ-R CPU ユニットユーザーズマニュアル (応用編)                                |                      | SH-081224      |
| 9   | MELSEC iQ-R プログラミングマニュアル<br>(CPU ユニット用命令/汎用 FUN/汎用 FB 編)            |                      | SH-081226      |
| 10  | MELSEC iQ-R プログラミングマニュアル (プログラム設計編)                                 |                      | SH-081225      |
| 11  | MELSEC iQ-R プログラミングマニュアル (ユニット専用命令編)                                |                      | SH-081975      |
| 12  | GX Works3 オペレーティングマニュアル                                             |                      | SH-081214      |
| 13  | MELSEC iQ-R CC-Link IE TSNユーザーズマニュアル<br>(スタートアップ編)                  |                      | SH-082126      |
| 14  | MELSEC iQ-R CC-Link IE TSNユーザーズマニュアル<br>(応用編)                       |                      | SH-082128      |

#### 1.5. お願い

ご使用にあたりましては、必ず対象製品のユーザーズマニュアルをお読みいただきますようお願い申し上げます。

# 2. FB ライブラリ詳細

# 2.1. P+MEE-FA3-AT1T-TSN\_SaveLoggingData\_R(ロギングデータ保存)

# 名称

P+MEE-FA3-AT1T-TSN\_SaveLoggingData\_R

#### 概要

| 項目   | 内容                              |                  |                       |            |
|------|---------------------------------|------------------|-----------------------|------------|
| 機能概要 | 対象ユニットのロギングデータを CSV ファイルに保存します。 |                  |                       |            |
| シンボル |                                 | P+MEE-FA3-AT1T-1 | ΓSN_SaveLoggingData_R |            |
|      | 実行指令 ——                         | B:i_bEN          | o_bENO:B              | —— 実行状態    |
|      | ユニットラベル ――                      | DUT:i_stModule   | o_bOK:B               | —— 正常完了    |
|      | 自局使用チャンネル ――                    | UW:i_uRemoteCH   | o_bMakingFile:B       | ―― ファイル作成中 |
|      | 局番 ——                           | UW:i_uStationNo  | o_bErr:B              | —— 異常完了    |
|      |                                 |                  | o_uErrId:UW           | ── エラーコード  |
|      |                                 |                  |                       |            |

# 使用ラベル

## (1) 入力ラベル

| ラベル名称    | ラベル          | データ型       | 有効範囲          | 説明                       |
|----------|--------------|------------|---------------|--------------------------|
| 実行指令     | i_bEN        | ビット        | ON, OFF       | FBを起動する際に ON してください。     |
|          |              |            |               | 処理が完了(o_bOK(正常完了)もしくは    |
|          |              |            |               | o_bErr(異常完了)がON)したらOFFし, |
|          |              |            |               | FB を終了してください。            |
| ユニットラベル  | i_stModule   | M+RJ71GN11 | (※1)          | マスタ・ローカルユニットのどのユニット      |
|          |              |            |               | に対して FB を実行するか指定します。     |
|          |              |            |               | 該当ユニットのユニットラベルをセットし      |
|          |              |            |               | ます。(例:GN11_1)            |
| 自局使用チャンネ | i_uRemoteCH  | ワード        | 1 <b>~</b> 32 | リモート局のバッファメモリを読出す際       |
| ル        |              | [符号なし]     | (10 進数)       | に使用するチャンネル番号を指定しま        |
|          |              |            |               | す。                       |
| 局番       | i_uStationNo | ワード        | 1~120         | ネットワークインタフェースユニットの局      |
|          |              | [符号なし]     | (10 進数)       | 番を指定します。                 |

※1 ユニットラベルに応じて有効範囲は異なります。

#### (2) 出力ラベル

| ラベル名称   | ラベル           | データ型   | 初期値 | 説明                     |
|---------|---------------|--------|-----|------------------------|
| 実行状態    | o_bENO        | ビット    | OFF | ON : 実行指令 ON 中         |
|         |               |        |     | OFF: 実行指令 OFF          |
| 正常完了    | o_bOK         | ビット    | OFF | ON の場合, ファイル保存が完了したこと  |
|         |               |        |     | を示します。                 |
| ファイル作成中 | o_bMakingFile | ビット    | OFF | ON の場合, ファイルを作成中であること  |
|         |               |        |     | を示します。                 |
| 異常完了    | o_bErr        | ビット    | OFF | ON の場合, FB 内でエラーが発生したこ |
|         |               |        |     | とを示します。                |
| エラーコード  | o_uErrId      | ワード    | 0   | FB 内で発生したエラーコードが格納され   |
|         |               | [符号なし] |     | ます。                    |

# 機能内容

| 項目             | 内容                                                                                                    |
|----------------|----------------------------------------------------------------------------------------------------|
| 対象機器           | 「1.3. システム構成例」を参照してください。                                                                                                    |
| 使用言語           | ラダー                                                                                                    |
| ステップ数          | 1400Step (MELSEC iQ-R シリーズ R04CPU の場合)                                                                                                    |
| (最大値)          | ※プログラムに組み込んだ FB のステップ数は, 使用する CPU モデルや, 入出力定義によって                                                                                                    |
|                | 異なります。<br>                                                                                                    |
| ラベル使用量         | 1224word                                                                                                    |
| 機能説明           | 1) ロギング記録停止中に i_bEN(実行指令)の ON で, ロギングデータを時系列順に並び替え,<br>CPU コニットに装着された SD メモリカードに CSV 形式で保存します。                                                                                                    |
|                | 2 ロビングデータの数が 8000 占ま法の提合け、記録されている占数分のデータを保存します                                                                                                    |
|                | 2) ロギングデータの保存処理が完了するまでには複数スキャンを要します。完了は o_bOK(正常<br>完了)で確認してください。                                                                                                    |
|                | 4) 本 FB が SD メモリカードに保存するときのファイル名は、 "FA3-AT1T"+"局番 3 桁"+".CSV"に<br>なります。                                                                                                    |
|                | 5) 本 FB が SD メモリカードに CSV ファイルを作成するとき, 同名のファイルが SD メモリカード上<br>にすでに存在した場合, 新しく作成するファイルで置き換えます。                                                                                                    |
|                | <ul> <li>6) エラーが発生した場合は、o_bErr(異常完了)が ON し、FB の処理を中断します。また、<br/>o_uErrId(エラーコード)にはエラーコードが格納されます。エラーコードの詳細は、エラーコード<br/>一覧を参照してください。</li> </ul>                                                                                                    |
|                | <ul> <li>7) CPU ユニットに SD メモリカードを装着せずに本 FB を実行した場合,もしくは装着された SD メモリカードの容量に十分な空きがない場合や格納可能ファイル本数を超えた場合,CPU エラーが発生します。エラー発生時に CPU ユニットの状態が停止エラーとなる場合は,o_bErr(異常完了),および,o_uErrId(エラーコード)は更新しません。エラー発生時に CPU ユニットの状態が続行エラーとなる場合は,o_bErr(異常完了)は ON し o_uErrId(エラーコード)はエラーコードが格納されます。SD メモリカードの容量や格納可能ファイル本数については,MELSEC iQ-R ユニット構成マニュアルを参照してください。SD メモリカードへのアクセス異常が発生した場合のCPU ユニットの動作状態(続行/停止)は、パラメータで設定可能です。</li> <li>8) 本 FB が作成する CSV ファイルのフォーマットは、「付録 3. ロギングデータ保存の CSV ファイル出力形式」を参照ください。</li> </ul> |
| FB コンパイル<br>方式 | マクロ型                                                                                                    |
| FB 動作          | パルス実行型 (複数スキャン実行型)                                                                                                    |

| 項目      |                                                                                                    | 内容                                                                                                    |
|---------|----------------------------------------------------------------------------------------------------|----------------------------------------------------------------------------------------------------|
| 入出力信号の  | 【正常終了の場合】                                                                                                    | 【異常終了の場合】                                                                                                    |
| 動き      | i_bEN<br>[実行指令]     OFF       o_bENO<br>[実行状態]     OFF       o_bMakingFile<br>[ファイル作成中]     OFF       o_bOK<br>[正常完了]     OFF       o_bErr<br>[異常完了]     OFF       o_uErrld<br>[エラーコード]     OFF                                                                                                    | i_bEN<br>[実行指令]       ON         o_bENO<br>[実行状態]       OFF         o_bMakingFile<br>[ファイル作成中]       OFF         o_bOK<br>[正常完了]       OFF         o_bErr<br>[異常完了]       OFF         o_uErrid<br>[エラーコード]       OFF         *1:エラーの内容によりON または OFF になります。 |
| 使用例     | 「付録 2. FB ライブラリ使用例」を参照してく                                                                                                    | ださい。                                                                                                    |
| 制約事項,   | 1) 本 FB は CC-Link IE TSN のマスタ局経日                                                                                                    | 目で実行してください。                                                                                                    |
| 注意事項等   | <ol> <li>本 FB は CC-LIRK IE TSN のマスタ周報田 で美打してください。</li> <li>本 FB は, エラー復帰処理は含んでいません。エラー復帰処理については, お客様のシステム<br/>や要求動作に合わせて, 別途作成してください。</li> <li>割込みプログラム内で FB を使用することはできません。</li> <li>1 回しか実行されないプログラム(サブルーチンプログラムや FOR~NEXT など)で FB を使用<br/>すると, i_bEN(実行指令)の OFF 処理を実行することができず正常な動作ができなくなるため,<br/>i_bEN(実行指令)の OFF を実行できるプログラムで使用してください。</li> <li>本 FB ではインデックスレジスタZ7, Z8, Z9 を使用しています。割込みプログラムを使用する場<br/>合は、割込みプログラム内で該当インデックスレジスタを使用しないでください。</li> <li>本 FB では、SD メモリカード以外にロギングデータを保存することはできません。</li> <li>本 FB は JP.REMFRD 命令(リモート局のデータ読出し), JP.REMTO 命令(リモート局へデータ<br/>書込み)を使用しているため、JP.REMFRD 命令, JP.REMTO 命令の実行がエラーになると<br/>CPU エラーが発生します。</li> <li>本 FB は SP.FWRITE 命令(指定ファイルへのデータライト)を使用しているため, SP.FWRITE<br/>命令の実行がエラーになると CPU エラーが発生します。</li> <li>本 FB は、変換できる日時データは 2000 年 1 月 1 日 0 時 0 分 0 秒~2099 年 12 月 31 日 23<br/>時 59 分 59 秒です。日時データが範囲を超えた場合、o_bErr(異常完了)が ON し、o_uErrId(エ<br/>ラーコード)にエラーコードが格納されます。</li> <li>本 FB を複数使用する場合、同時に実行しないようにインタロックをとってください。</li> <li>ロギングデータ保存時に SM606(SD メモリカード強制使用停止指示)が ON していた場合,<br/>SP.FWRITE 命令が無処理になるため、ロギングデータを保存することができません。またこの<br/>場合 o、bErr(異常完了)が ON し、outerid(エラーコード)にエラーコードが格納されます。</li> </ol> |                                                                                                    |
|         | 12) 1_bEN(実行指令)ON 中は、人力ラベルの                                                                                                    | 1個を変更しないでくたさい。                                                                                                    |
| 関連マニュアル | CC-Link IE TSN/Ethernet 対応ネットワークイン                                                                                                    | ッタフェースユニットユーザーズマニュアル(詳細編)                                                                                                    |

# エラーコード

| エラーコード<br>(16 進数) | 内容                           | 処置方法                                 |
|-------------------|------------------------------|--------------------------------------|
| 100H              | i_uRemoteCH(自局使用チャンネル)範囲外です。 | 自局使用チャンネルは 1~32 で設定してくださ             |
|                   |                              | い。                                   |
| 101H              | i_uStationNo(局番)範囲外です。       | 局番は 1~120 で設定してください。                 |
| 200H              | ロギングが収集中のため、実行できません。ロギ       | 以下を確認後、再度 FB を実行してください。              |
|                   | ングデータ保存中にロギングが収集中となった場       | ・i_uStationNo(局番)が正しいか。              |
|                   | 合は、SD メモリカードには,作成途中の CSV ファ  | ・ロギングの収集が停止しているか                     |
|                   | イルが保存されます。                   |                                      |
| 201H              | SM606(SD メモリカード強制使用停止指示)が ON | SM606 を OFF にし, SM607(SD メモリカード強制    |
|                   | しているため, SD メモリカードにアクセスできませ   | 使用停止状態フラグ)が OFF したことを確認後,            |
|                   | $\kappa_{\circ}$             | 再度 FB を実行してください。                     |
|                   | ロギングデータ保存中に SM606(SD メモリカード  |                                      |
|                   | 強制使用停止指示)を ON した場合, SD メモリカ  |                                      |
|                   | ードには、作成途中のCSVファイルが保存されま      |                                      |
|                   | す。                           |                                      |
| 202H              | CPU ユニットに SD メモリカードを装着せずに本   | 対象となるCSV ファイルを保存するSDメモリカー            |
|                   | FB を実行しようとしました。              | ドをCPUユニットに装着してから、再度FBを実行             |
|                   |                              | してください。                              |
| 203H              | SM600(メモリカード使用可フラグ)が OFF(使用不 | SD メモリカードを使用可能状態としたあと、再度             |
|                   | 可)しているため, SD メモリカードにアクセスでき   | FB を実行してください。                        |
|                   | ません。                         |                                      |
| 204H              | 本 FB の他に, SD メモリカードに対するアクセス  | SD メモリカードに対するアクセス処理の頻度を軽             |
|                   | 処理が頻繁に行われており、ロギングデータ書込       | 減してください。                             |
|                   | み処理のタイムアウトが発生しました。           |                                      |
| 205H              | SM601(メモリカードプロテクトフラグ)が ON(書込 | SD メモリカードのプロテクトスイッチを OFF(書込          |
|                   | み禁止)しているため, SD メモリカードに書込みで   | み許可)にし, SM601 が OFF したことを確認後,        |
|                   | きません。                        | 再度 FB を実行してください。                     |
| 206H              | 日時データが範囲外です。                 | 日時データを 2000 年 1 月 1 日 0 時 0 分 0 秒~   |
|                   |                              | 2099 年 12 月 31 日 23 時 59 分 59 秒として実行 |
|                   |                              | してください。                              |
| 207H              | ローカル局ユニットを経由して FB を実行しようと    | i_stModule(ユニットラベル)にマスタ局を指定し、        |
|                   | しました。                        | マスタ局経由で FB を実行してください。                |

| エラーコード<br>(16 進数) | 内容                             | 処置方法                           |
|-------------------|--------------------------------|--------------------------------|
| 208H              | i_uStationNo(局番)にロギングデータが1点もあり | 以下を確認後、再度 FB を実行してください。        |
|                   | ません。                           | ・i_uStationNo(局番)が正しいこと。       |
|                   |                                | ・ロギングデータが1点以上記録されていること。        |
| 8000H~            | SD メモリカードへロギングデータを書込む際に実       | 発生したエラーコードの詳細については、            |
| 8006H             | 行する SP.FWRITE 命令のエラーコードです。     | SP.FWRITE 命令の説明を参照してください。      |
|                   |                                | (MELSEC iQ-R プログラミングマニュアル(命令/  |
|                   |                                | 汎用 FUN/汎用 FB 編))               |
| 上記以外の             | リモート局のバッファメモリを読出す際に実行する        | 発生したエラーコードの詳細については、            |
| エラーコード            | JP.REMFRD, JP.REMTO 命令のエラーコードで | JP.REMFRD 命令, JP.REMTO 命令の説明を参 |
|                   | す。                             | 照してください。(MELSEC iQ-R プログラミングマ  |
|                   |                                | ニュアル(ユニット専用命令編))               |

# パラメータ

「付録 1.4. 機器設定説明」を参照してください。

# FB のバージョンアップ履歴

| バージョン | 日付        | 内容   |
|-------|-----------|------|
| 00A   | 2021/4/19 | 新規作成 |

# お願い

本章はファンクションブロックの機能を説明した資料です。

ユニットや CPU の使用上の制限事項,組み合わせによる制限事項などについては記載されていません。

ご使用にあたりましては、必ず対象製品のユーザーズマニュアルをお読みいただきますようお願い申し上げます。

#### 付録1. 接続手順

#### 付録 1.1. 安全上のご注意

本製品のご使用に際しては、本リファレンスマニュアルおよび本リファレンスマニュアルで紹介している関連 マニュアルをよくお読みいただくと共に、安全に対して十分に注意を払って、正しい取扱いをしていただくよう お願いいたします。

本リファレンスマニュアルで示す注意事項は、本製品に関するもののみについて記載したものです。シーケンサ システムとしての安全上のご注意に関しては、使用するマスタユニットのユーザーズマニュアルを参照してくだ さい。

この●安全上のご注意●では、安全注意事項のランクを「警告」、「注意」として区分してあります。

取扱いを誤った場合に、危険な状況が起こりえて、死亡または重傷を受ける可能性が想 警告 定される場合。 取扱いを誤った場合に、 危険な状況が起こりえて、 中程度の傷害や軽傷を受ける可能性 恴 が想定される場合および物的損害だけの発生が想定される場合。

なお、<br />

注意に記載した事項でも、状況によっては重大な結果に結びつく可能性があります。<br />
いずれも重要な内容を記載していますので必ず守ってください。

#### 付録 1.2. 接続手順フロー

マスタ・ローカルユニットとネットワークインタフェースユニットを稼働させるまでの手順を、以下に示します。

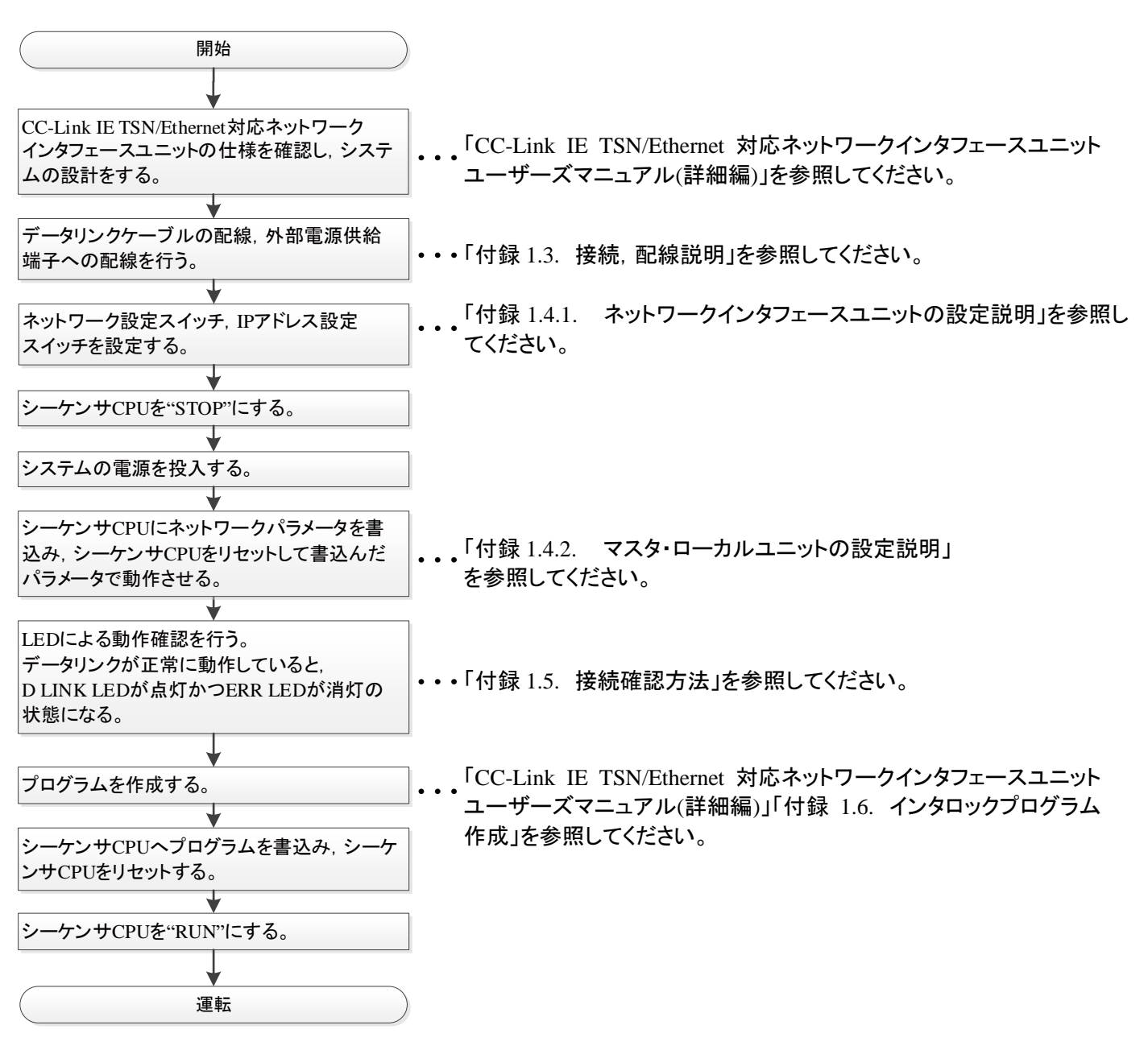

#### 付録 1.3. 接続, 配線説明

マスタ・ローカルユニットとネットワークインタフェースユニットを接続する方法について説明します。

(1) ネットワークインタフェースユニットとアナログ信号変換器との配線

ネットワークインタフェースユニットとアナログ信号変換器の配線は、専用ケーブルまたは信号変換器接続延長用ケ ーブルにて接続してください。

コネクタの切り欠きを合わせ,ケーブルのコネクタをネットワークインタフェースユニットのコネクタに押し込みます。コ ネクタは奥まで挿入し,確実に固定してください。

ケーブルには電気的な接続極性はありません。

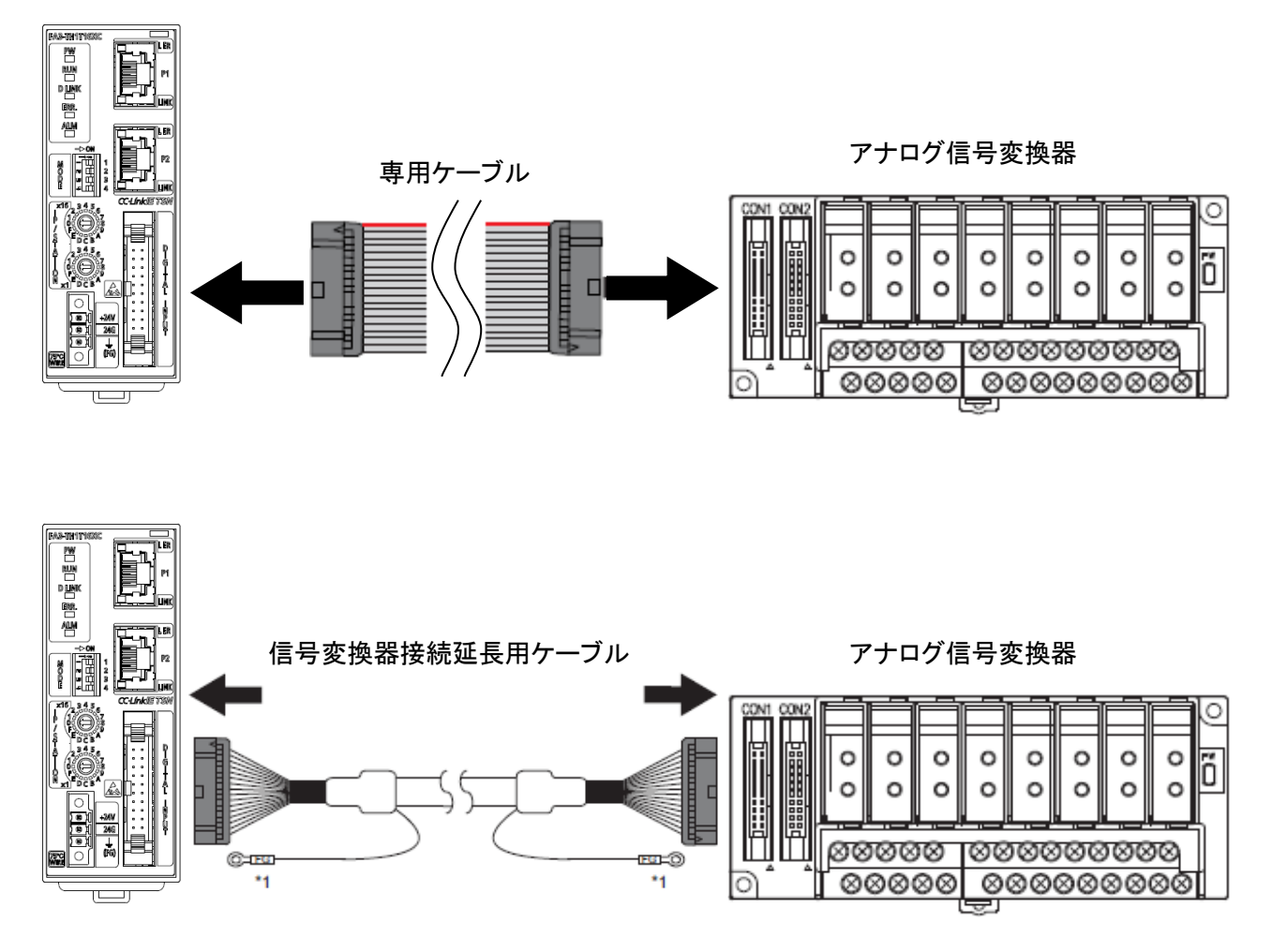

\*1:ケーブルの FG 線は,盤に接地してください。(両端)

(2) ネットワークインタフェースユニットの電源・FG 用端子台の配線

あらかじめシステムで使用している外部供給電源が全相遮断してあるか確認してください。 電線を取り付ける場合は、フェルール型圧着端子の付いた電線を電線挿入口に挿入し押し込んでください。押し込ん だあと、電線を軽く引っ張り、確実にクランプしていることを確認してください。

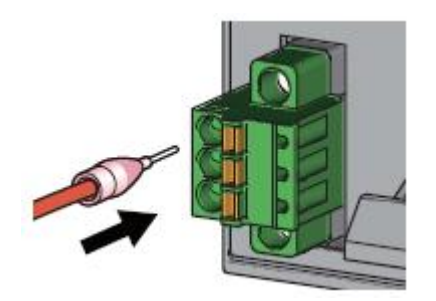

(3) マスタ・ローカルユニットとの配線

コネクタの向きに注意して, Ethernet ケーブルのコネクタを「カチッ」と音がするまで押し込みます。 手前方向に軽く引っ張り, 確実に装着されていることを確認してください。 Ethernet ケーブルを接続した P1 または P2 の LINK LED が点灯しているか確認してください。\*1

\*1 ケーブルを接続してから LINK LED が点灯するまでの時間は、ばらつく場合があります。通常は数秒で点灯します。ただし、回線上の機器の状態により、リンクアップ処理が繰り返され、時間がさらに延びる場合もあります。

#### 付録 1.4. 機器設定説明

#### 付録 1.4.1. ネットワークインタフェースユニットの設定説明

ネットワークインタフェースユニットを使用するために必要な設定について説明します。

(1) ネットワーク設定スイッチの設定

ネットワークインタフェースユニットの前面にあるネットワーク設定スイッチを使用して,対応ネットワーク,伝送速度を設 定します。

ネットワーク設定スイッチの設定はネットワークインタフェースユニットの電源 ON 時に有効となるため, 電源 OFF の状態で設定してください。

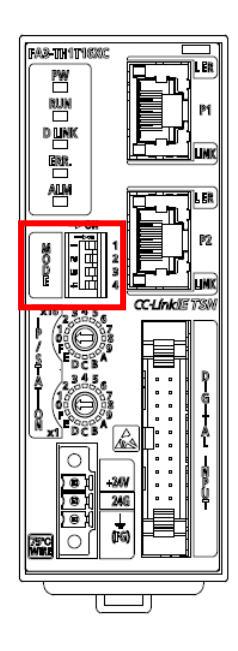

[設定方法]

ネットワーク設定スイッチ1で伝送速度,2~4で対応ネットワークを設定します。

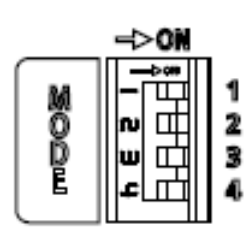

| スイッチ | 設定内容                                 |
|------|--------------------------------------|
| 1    | 伝送速度設定                               |
|      | OFF:1Gbps                            |
|      | ON:100Mbps                           |
| 2    | 対応ネットワーク設定                           |
| 3    | OFF(CC-Link IE TSN ネットワーク)を設定してください。 |
| 4    |                                      |

(2) IP アドレス設定スイッチの設定

ネットワークインタフェースユニットの前面にある IP アドレス設定スイッチを使用して, IP アドレスの第4オクテットを設定 します。

IP アドレス設定スイッチの設定はネットワークインタフェースユニットの電源 ON 時に有効となるため, 電源 OFF の状態 で設定してください。

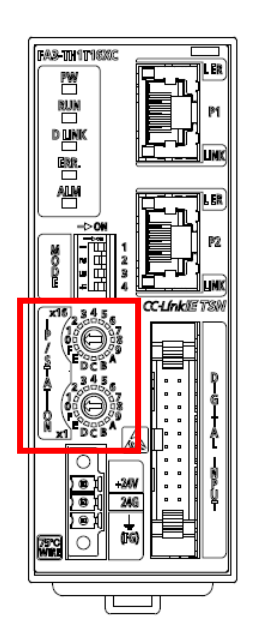

#### [設定方法]

IP アドレスの第4オクテット(10進数)は, IP アドレス設定スイッチの x1とx16(16進数)で設定します。

[設定範囲]

1~254の値を設定してください。

#### 付録 1.4.2. マスタ・ローカルユニットの設定説明

マスタ・ローカルユニットを使用するために必要な GX Works3 の設定について説明します。 各画面の操作方法は, GX Works3 のオペレーティングマニュアルを参照してください。

#### (1) プロジェクトを作成します。

| [プロジェクト] ⇒          | [新規作成] |       |
|---------------------|--------|-------|
| 新規作成                |        | ×     |
| シリーズ( <u>S</u> )    | 🐗 RCPU | ~     |
| 機種( <u>T</u> )      | 12 R04 | ~     |
|                     |        | ~     |
| プログラム言語( <u>G</u> ) |        | ~     |
|                     | ОК     | キャンセル |

(2) "CPU パラメータ"の"リンクダイレクトデバイス設定"を"拡張モード(iQ-R シリーズモード)"に設定します。
 [CPU パラメータ] ⇒ [メモリ/デバイス設定] ⇒ [リンクダイレクトデバイス設定]

⇒ [リンクダイレクトデバイス設定]

| 項目               | 設定                 | ^  |
|------------------|--------------------|----|
| 🖃 リンクダイレクトデバイス設定 |                    |    |
| リンクダイレクトデバイス設定   | 拡張モード(iQ-Rシリーズモード) | Υ. |

(3) マスタ・ローカルユニットを下記で設定します。

| 項目         | 内容                        |
|------------|---------------------------|
| ユニット種別     | ネットワークユニット                |
| ユニット形名     | RJ71GN11-T2               |
| 局種別        | マスタ局                      |
| 装着スロット No. | RJ71GN11-T2 を装着したスロット No. |

[ナビゲーションウィンドウ] ⇒ [パラメータ] ⇒ [ユニット情報] 右クリック [新規ユニット追加]

| 新規ユニット追加      |              | × |
|---------------|--------------|---|
| ユニット選択        |              |   |
| ユニット種別        | 🛃 ネットワークユニット | - |
| ユニット形名        | RJ71GN11-T2  | - |
| 局種別           | マスタ局         | - |
| 詳細設定          |              |   |
| 装着位置          |              |   |
| 装着ベース         | 基本ベース        |   |
| 装着スロットNo.     | 0            | - |
| 先頭I/ONo.指定    | 指定しない        | - |
| 先頭I/ONo.      | 0000 H       |   |
| 1スロット占有点数     | 32点          |   |
|               |              |   |
|               |              |   |
|               |              |   |
| ユニット種別        |              |   |
| ユニット種別を選択します。 |              |   |
|               |              |   |
|               | OK キャンセル     |   |

下記で[ユニットラベル:使用する]ように設定し、[OK]ボタンをクリックします。

| MELSOFT GX | Works3                                       |                 |      |   |
|------------|----------------------------------------------|-----------------|------|---|
| 1          | ユニットを追加します。<br>[ユニット形名] RJ<br>[先頭I/O No.] 00 | 71GN11-T2<br>00 | 2    |   |
| 리그그        | の設定                                          |                 | 設定変更 |   |
| 2=>        | トラベル:使用する                                    |                 |      | ^ |
|            |                                              |                 |      | ~ |
| □以降、       | このダイアログを表示しない                                | V(D)            | ОК   |   |

(4) CC-Link IE TSN 構成ウィンドウを表示し, 下記のように設定します。

[ナビゲーションウィンドウ] ⇒ [パラメータ] ⇒ [ユニット情報] ⇒ [RJ71GN11-T2] ⇒ [基本設定]

⇒ [ネットワーク構成設定]

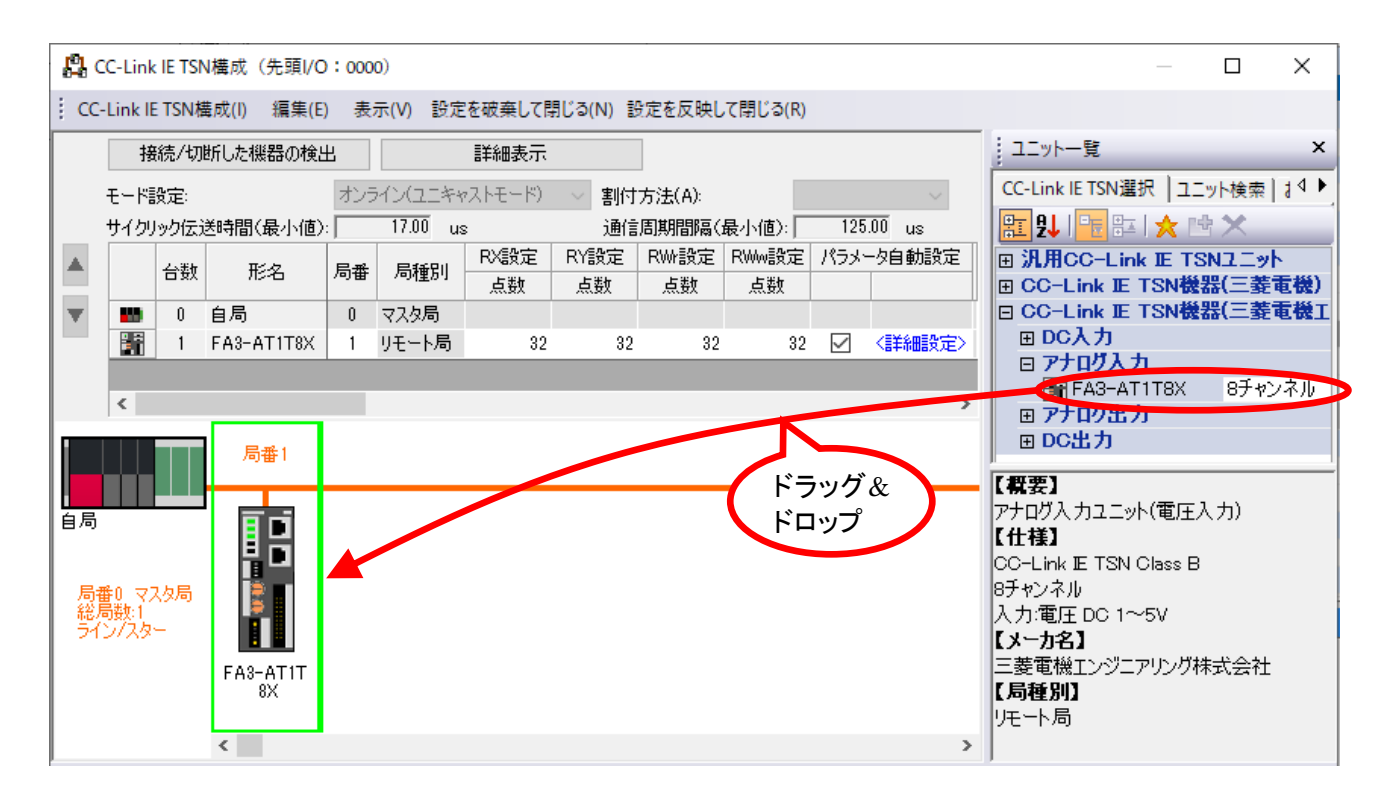

(5) [設定を反映して閉じる]ボタンをクリックし, "CC-Link IE TSN 構成"画面を閉じます。

(6) リフレッシュパラメータの設定画面を表示し、下記のように設定します。 [ナビゲーションウィンドウ] ⇒ [パラメータ] ⇒ [ユニット情報] ⇒ [RJ71GN11-T2] ⇒ [基本設定]

⇒ [リフレッシュ設定]

| No    | リンク側  |        |     |       |       | CPU   | (11)     |       |     |       |       |
|-------|-------|--------|-----|-------|-------|-------|----------|-------|-----|-------|-------|
| I NU. | デバイスジ | 2      | 点数  | 先頭    | 最終    |       | リフレッシュ先  | デバイス名 | 点数  | 先頭    | 最終    |
| -     | SB    | $\sim$ | 512 | 00000 | 001FF | -     | 指定デバイス 🗸 | SB 🗸  | 512 | 00000 | 001FF |
| -     | SW    | $\sim$ | 512 | 00000 | 001FF | - 🗰 - | 指定デバイス 🗸 | sw 🗸  | 512 | 00000 | 001FF |
| 1     | RX    | $\sim$ | 32  | 00000 | 0001F | - 🗰 - | 指定デバイス 🗸 | Х 🗸   | 32  | 01000 | 0101F |
| 2     | RY    | $\sim$ | 32  | 00000 | 0001F | - 🗰 - | 指定デバイス 🗸 | Y ~   | 32  | 01000 | 0101F |
| 3     | R₩r   | $\sim$ | 32  | 00000 | 0001F | - 🗰 - | 指定デバイス 🗸 | W v   | 32  | 00100 | 0011F |
| 4     | RWw   | $\sim$ | 32  | 00000 | 0001F | -     | 指定デバイス 🗸 | W v   | 32  | 00200 | 0021F |

(7) [適用]ボタンをクリックします。

(8) 設定したパラメータをマスタ局の CPU ユニットに書込み、マスタ局の CPU ユニットをリセット、またはシーケンサの電源を OFF→ON します。

[オンライン] ⇒ [シーケンサへの書込み]

(9) マスタ局の CPU ユニットを RUN にします。

#### 付録 1.5. 接続確認方法

以下の方法でシーケンサとネットワークインタフェースユニットの接続確認を行ってください。

(1)「付録 1.4.2. マスタ・ローカルユニットの設定説明」のユニットパラメータ設定を行う。

(2) ネットワークインタフェースユニットの表示 LED が以下のとおりになっていることを確認する。

| 表示 LED | 状態                         |
|--------|----------------------------|
| PW     | 電源投入状態表示                   |
|        | 点灯:電源 ON 時                 |
| RUN    | 運転状態表示                     |
|        | 点灯:正常動作中                   |
| D LINK | ネットワークインタフェースユニットのデータリンク状態 |
|        | 点灯:データリンク中(サイクリック伝送中)      |
| ERR.   | ネットワークインタフェースユニットのエラー状態    |
|        | 消灯:正常運転中                   |
| ALM    | ネットワークインタフェースユニットのアラーム状態   |
|        | 消灯:正常運転中                   |

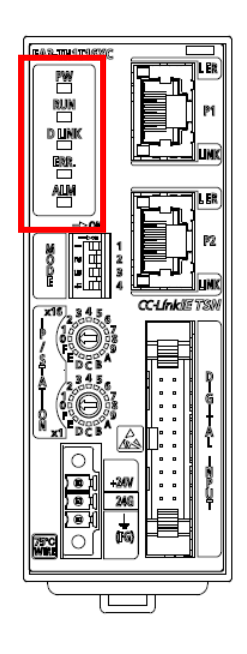

### 付録 1.6. インタロックプログラム作成

本 FB を使用する際は、インタロックプログラムの作成が必要です。以下にインタロックプログラムの例を示します。 (MC 命令と MCR 命令の間に該当する FB を設定してください。)

インタロックプログラムでは、下記のリンク特殊リレー(SB)およびリンク特殊レジスタ(SW)でインタロックをとってください。

・ CC-Link IE TSN ネットワーク側の自局のデータリンク異常状態 (SB0049)

・ CC-Link IE TSN ネットワーク側の各局のデータリンク状態 (SW00B0~SW00B7)

インタロック例 (CC-Link IE TSN Network ネットワーク No.1 局番 1)

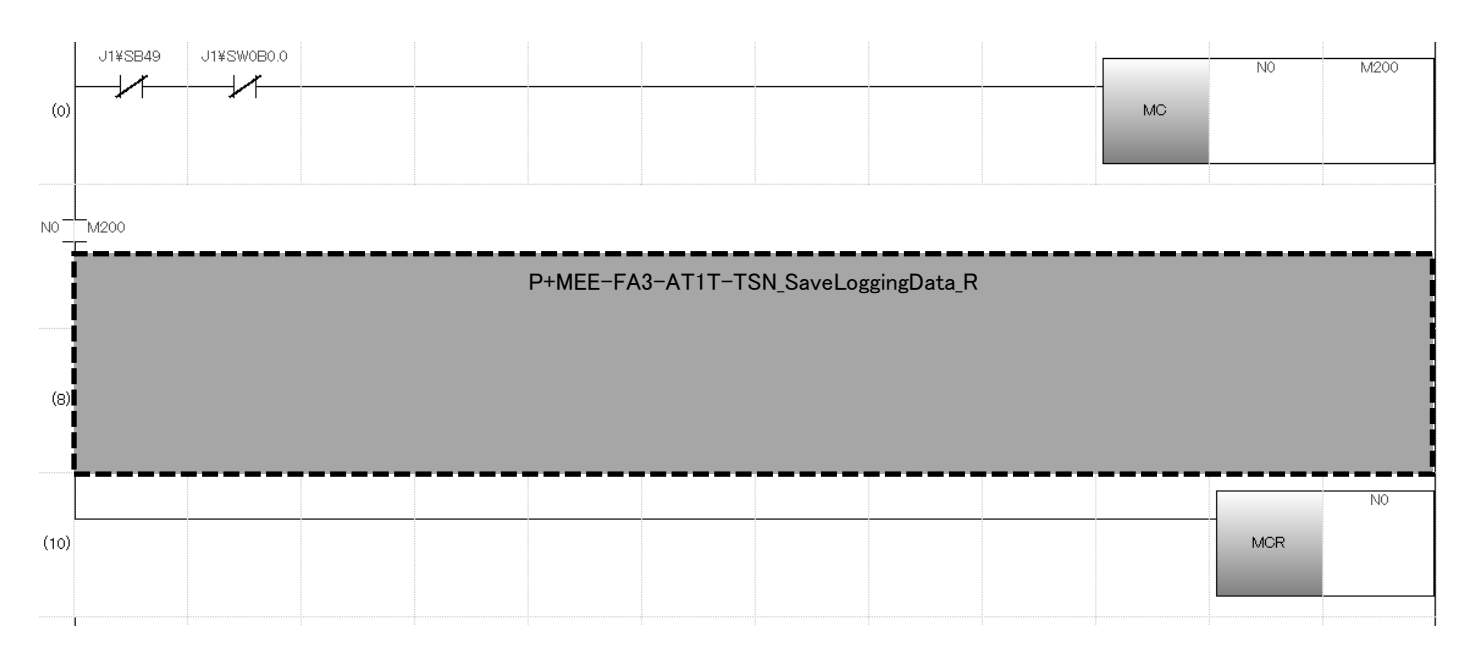

### 付録 1.7. トラブルシューティング

マスタ・ローカルユニットおよびネットワークインタフェースユニットの動作が正常でない場合、以下の内容について確認・ 点検を実施してください。

| 番号 | 内容                                                        |
|----|-----------------------------------------------------------|
| 1  | ユニットは、正しく装着されていますか。                                       |
| 2  | ユニットに対して, GX Works3 からの設定は正しく設定されていますか。                   |
| 3  | 配線は正しくされていますか。                                            |
| 4  | ユニットの接続コネクタ等にゆるみはないですか。                                   |
| 5  | ネットワークインタフェースユニットの PW LED, RUN LED, D LINK LED は点灯していますか。 |

トラブルシューティングの詳細は、MELSEC iQ-R CC-Link IE TSN ユーザーズマニュアル(スタートアップ編), (応用編)および CC-Link IE TSN/Ethernet 対応ネットワークインタフェースユニットユーザーズマニュアル(詳細編)を参照してください。

# 付録 2. FB ライブラリ使用例

#### 付録 2.1. システム構成例

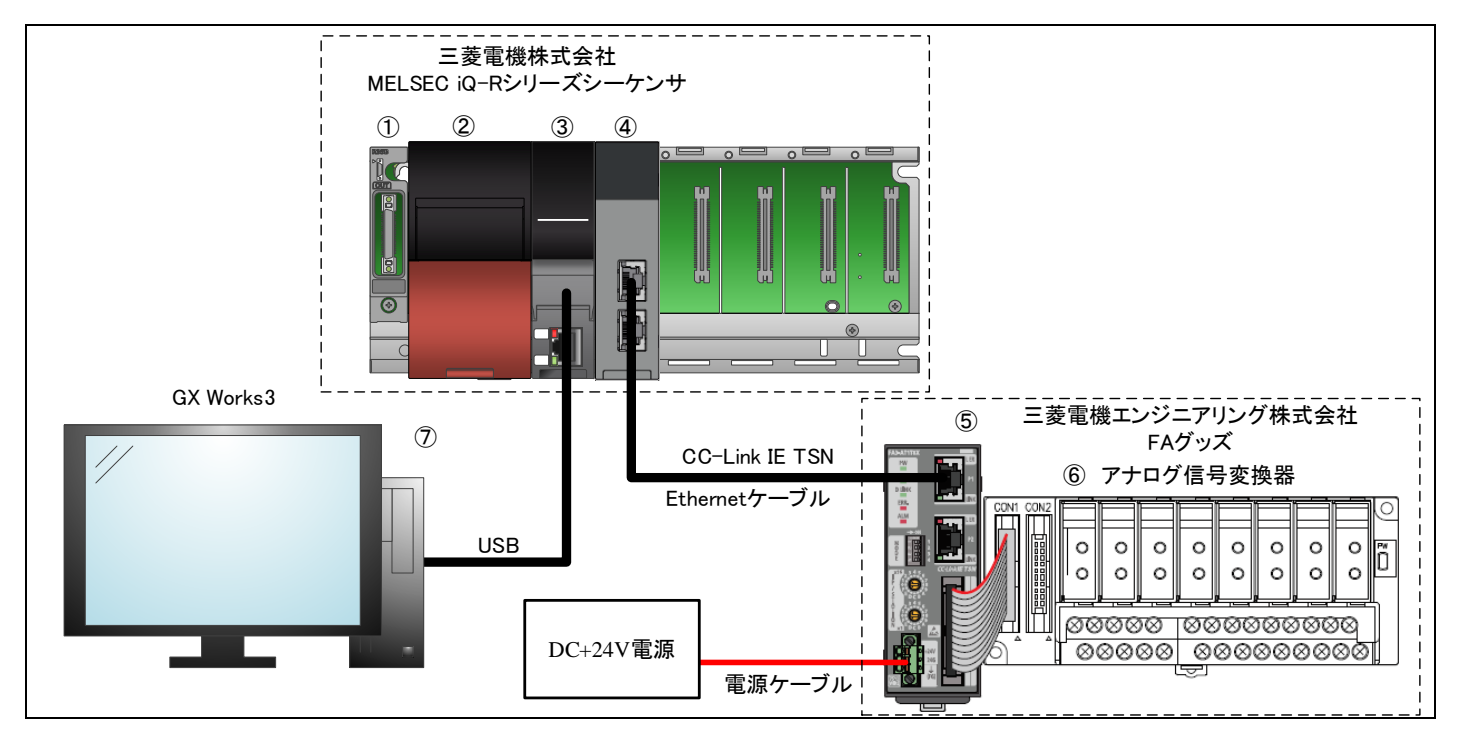

| No.                      | 機器名          | 説明                        |                            |  |  |
|--------------------------|--------------|---------------------------|----------------------------|--|--|
| 1                        |              | ベースユニット                   |                            |  |  |
| 2                        |              | 電源ユニット                    |                            |  |  |
| 3                        |              | CPU ユニット                  |                            |  |  |
| 4                        | マスタ・ローカルユニット | MELSEC iQ-R CC-Link IE TS | N マスタ・ローカルユニット RJ71GN11-T2 |  |  |
| 6                        | ネットワーク       | ネットワークインタフェースユニット         |                            |  |  |
| 9                        | インタフェースユニット  | (FA3-TH1T8X(アナログ入力タイプ))   |                            |  |  |
| 6                        | アナログ信号変換器    | アナログ信号変換器                 |                            |  |  |
|                          |              | 以下のツールを使用し, 各種語           | 没定を行います。                   |  |  |
| $\overline{\mathcal{O}}$ | Windows®パソコン | シリーズ                      | モデル                        |  |  |
|                          |              | GX Works3                 | Version 1.070Y 以降          |  |  |
|                          |              |                           |                            |  |  |

# 付録 2.2. 使用デバイス一覧

(1) 外部入力(指令)

| デバイス | FB 名称                                | 用途 (ON 時の内容) |
|------|--------------------------------------|--------------|
| M100 | P+MEE-FA3-AT1T-TSN_SaveLoggingData_R | ロギングデータ保存指令  |

#### (2) 外部出力(確認)

| デバイス | FB 名称                                | 用途 (ON 時の内容) |
|------|--------------------------------------|--------------|
| M101 | P+MEE-FA3-AT1T-TSN_SaveLoggingData_R | 実行状態         |
| M102 |                                      | 正常完了         |
| M103 |                                      | ファイル作成中      |
| M104 |                                      | 異常完了         |

#### (3) 外部出力(データ)

| デバイス  | FB 名称                                | 用途     |
|-------|--------------------------------------|--------|
| D1000 | P+MEE-FA3-AT1T-TSN_SaveLoggingData_R | エラーコード |

#### 付録 2.3. 使用例

#### 付録 2.3.1. P+MEE-FA3-AT1T-TSN\_SaveLoggingData\_R(ロギングデータ保存)

本項の例では、入力ラベルに以下の値を設定します。

| 入カラベル     | 設定値    | 説明                                                                    |
|-----------|--------|-----------------------------------------------------------------------|
| ユニットラベル   | GN11_1 | マスタ・ローカルユニットのどのユニットに対して FB を実行する<br>か指定します。<br>該当ユニットのユニットラベルをセットします。 |
| 自局使用チャンネル | K1     | リモート局のバッファメモリを読出す際に使用するチャンネル<br>番号を指定します。                             |
| 局番        | K1     | ネットワークインタフェースユニットの局番を指定します。                                           |

M100をONにすると、上記の条件にてロギングデータ保存を行うプログラムの例を示します。

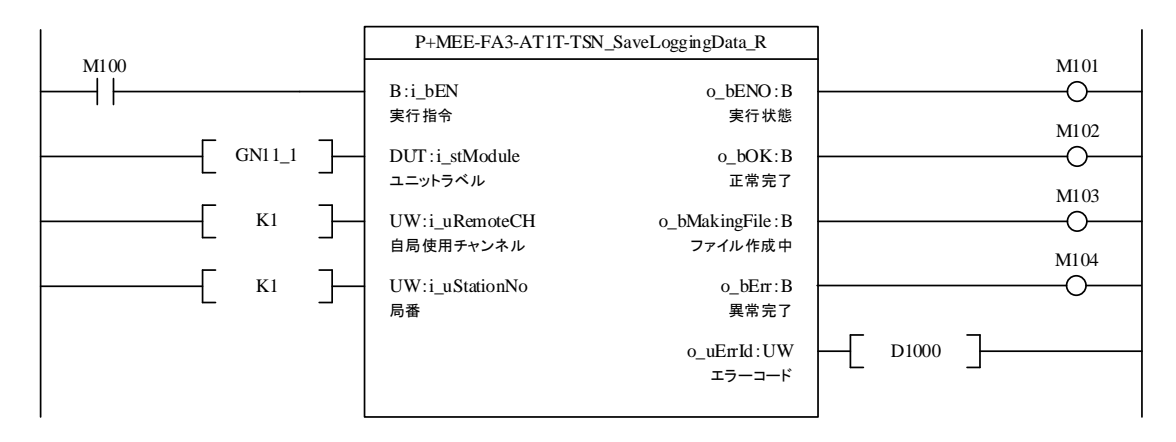

# 付録 3. ロギングデータ保存の CSV ファイル出力形式

P+MEE-FA3-AT1T-TSN\_SaveLoggingData\_Rが出力する CSV ファイルのフォーマット仕様を下記に示します。

| 項目名     | 内容                          |
|---------|-----------------------------|
| 区切り文字   | カンマ(,)                      |
| 改行コード   | CRLF(0DH, 0AH)              |
| 文字コード   | ASCII                       |
| ファイルサイズ | 最大 272019 バイト <sup>*1</sup> |

\*1 ロギングデータ数 8000 点で、ロギングデータがすべて 6 桁のとき、ファイルサイズが最大となります。

CSV ファイルに書込まれる行/列の出力内容を下記に示します。

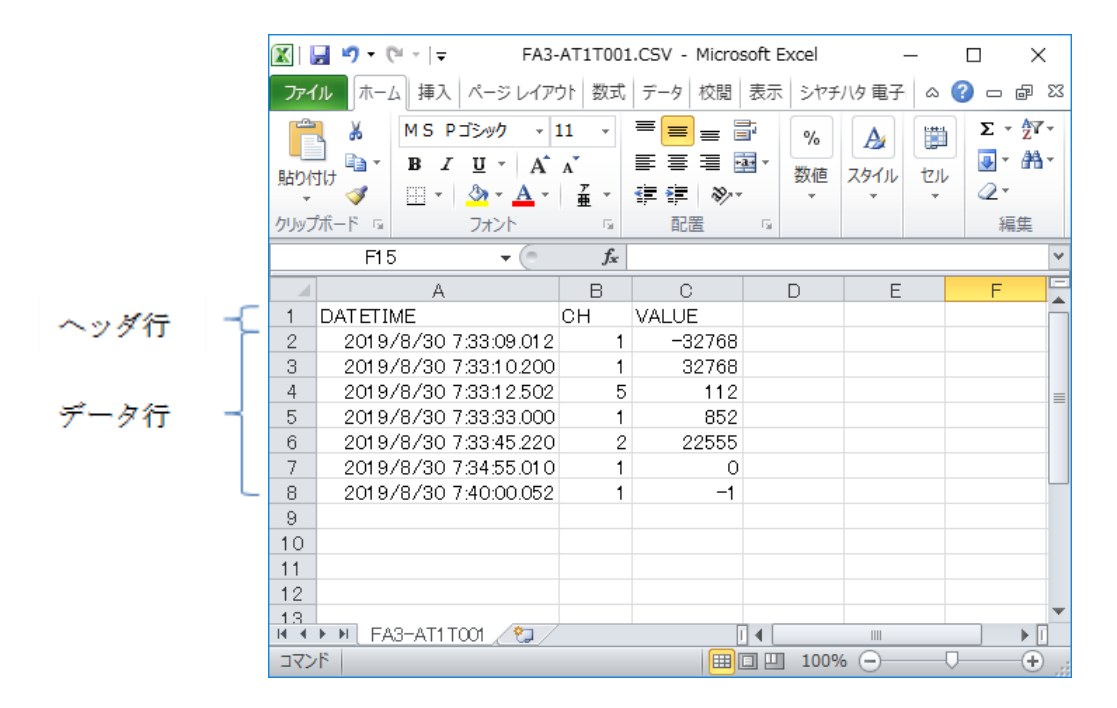

#### (1) ヘッダ行

ヘッダ行のファイルサイズは19バイト固定です。

1行目:データ行の各項目名を出力します。

| 項目名 | 出力内容        | サイズ(バイト) |
|-----|-------------|----------|
| 列 1 | DATETIME(,) | 8(+1)    |
| 列 2 | CH(,)       | 2(+1)    |
| 列 3 | VALUE(CRLF) | 5(+2)    |

# (2) データ行

データ行のファイルサイズは 29~272000 バイトの範囲です。

| 列番号 | 列名          | 出力内容                                              | サイズ(バイト) |
|-----|-------------|---------------------------------------------------|----------|
| 列 1 | DATETIME    | YYYY/MM/DD hh:mm:ss.mmm(,)のフォーマットで<br>日時情報を出力します。 | 23(+1)   |
| 列 2 | СН          | 記録しているデータの CH を出力します。                             | 1(+1)    |
| 列 3 | VALUE(CRLF) | ロギングデータを出力します。                                    | 1~6(+2)  |

### 各列名のデータが下表の順に書込まれます。

# 付録 4. エラーコード一覧

| エラーコード<br>(16 進数) | 内容                                   | 処置方法                          |
|-------------------|--------------------------------------|-------------------------------|
| 100H              | i_uRemoteCH(自局使用チャンネル)範囲外です。         | 自局使用チャンネルは 1~32 で設定してください。    |
| 101H              | i_uStationNo(局番)範囲外です。               | 局番は 1~120 で設定してください。          |
| 200H              | ロギングが収集中のため、実行できません。ロギ               | 以下を確認後、再度 FB を実行してください。       |
|                   | ングデータ保存中にロギングが収集中となった場               | ・i_uStationNo(局番)が正しいか。       |
|                   | 合は、SDメモリカードには、作成途中の CSV ファ           | ・ロギングの収集が停止しているか              |
|                   | イルが保存されます。                           |                               |
| 201H              | SM606(SDメモリカード強制使用停止指示)が ON          | SM606をOFFにし, SM607(SDメモリカード強制 |
|                   | しているため, SD メモリカードにアクセスできませ           | 使用停止状態フラグ)が OFF したことを確認後,     |
|                   |                                      | 冉皮 FB を実行してください。<br>          |
|                   | ロキングデータ保存中に SM606(SD メモリカード          |                               |
|                   | 強制使用停止指示)をONした場合、SDメモリカ              |                               |
|                   |                                      |                               |
| 202H              | CPU ユニットに SD メモリカードを装着せずに本           | 対象となるCSV ファイルを保存する SD メモリカー   |
|                   | FB を実行しようとしました。                      | ドをCPUユニットに装着してから、再度FBを実行      |
|                   |                                      | してください。                       |
| 203H              | SM600(メモリカード使用可フラグ)が OFF(使用不         | SDメモリカードを使用可能状態としたあと、再度       |
|                   | 可)しているため, SD メモリカードにアクセスでき           | FB を実行してください。                 |
|                   | ません。                                 |                               |
| 204H              | 本 FB の他に, SD メモリカードに対するアクセス          | SD メモリカードに対するアクセス処理の頻度を軽      |
|                   | 処理が頻繁に行われており、ロギングデータ書込               | 減してください。                      |
|                   | み処理のタイムアウトが発生しました。                   |                               |
| 205H              | SM601(メモリカードプロテクトフラグ)が ON(書込         | SD メモリカードのプロテクトスイッチを OFF(書込   |
|                   | み禁止)しているため, SD メモリカードに書込みで           | み許可)にし, SM601 が OFF したことを確認後, |
|                   |                                      | 再度FBを実行してくたさい。                |
| 206H              | 日時ナータが範囲外です。<br>                     | 日時テータを2000年1月1日0時0分0秒~        |
|                   |                                      | 2099 年12月31日 23時39万39秒20 (美1) |
| 207H              | <br> <br>  ローカル局ユニットを経由して FR を実行しようと | i stModule(ユニットラベル)にマスタ局を指定し  |
|                   | しました。                                | マスタ局経由でFBを実行してください。           |
| 208H              | i_uStationNo(局番)にロギングデータが1点もあり       | 以下を確認後、再度 FB を実行してください。       |
|                   | ません。                                 | ・i_uStationNo(局番)が正しいこと。      |
|                   |                                      | ・ロギングデータが1点以上記録されていること。       |

CC-Link IE TSN/Ethernet 対応ネットワークインタフェースユニット

FA3-AT1T8X, FA3-AT1T8Y, FA3-AT1M8X, FA3-AT1M8Y FB ライブラリ リファレンスマニュアル(MELSEC iQ-R シリーズ用 CC-Link IE TSN 編) 29 / 30 50D-FG0553-B

| エラーコード<br>(16 進数) | 内容                             | 処置方法                           |
|-------------------|--------------------------------|--------------------------------|
| 8000H~            | SD メモリカードへロギングデータを書込む際に実       | 発生したエラーコードの詳細については、            |
| 8006H             | 行する SP.FWRITE 命令のエラーコードです。     | SP.FWRITE 命令の説明を参照してください。      |
|                   |                                | (MELSEC iQ-R プログラミングマニュアル(命令/  |
|                   |                                | 汎用 FUN/汎用 FB 編))               |
| 上記以外の             | リモート局のバッファメモリを読出す際に実行する        | 発生したエラーコードの詳細については、            |
| エラーコード            | JP.REMFRD, JP.REMTO 命令のエラーコードで | JP.REMFRD 命令, JP.REMTO 命令の説明を参 |
|                   | す。                             | 照してください。(MELSEC iQ-R プログラミングマ  |
|                   |                                | ニュアル(ユニット専用命令編))               |

# 🙏 三菱電機エンジニアリング株式会社

#### 営業統括部

〒102-0073 東京都千代田区九段北1-13-5(ヒューリック九段ビル) TEL(03)3288-1743

東日本営業支社 TEL(03)3288-1743 中日本営業支社 TEL(052)565-3435 西日本営業支社 TEL(06)6347-2926 中四国支店 TEL(082)248-5390 九州支店 TEL(092)721-2202

#### 技術お問い合わせ

名古屋事業所 技術サポート TEL(0568)36-2068 受付/9:00~12:00,13:00~17:00 月曜~金曜 (土・日・祝日,春季・夏季・年末年始の休日を除く通常業務日)

三菱電機エンジニアリング株式会社FA機器の最新情報を掲載 スマート工場実現に向けトータルソリューションでサポートします

MEEFAN

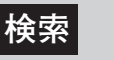

https://www.mee.co.jp/sales/fa/meefan/

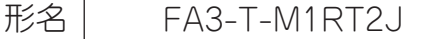

50D-FG0553-B(2309)MEE